# Handleiding

Voorschriften en gegevens doorgeven via de Care4Nurse-app

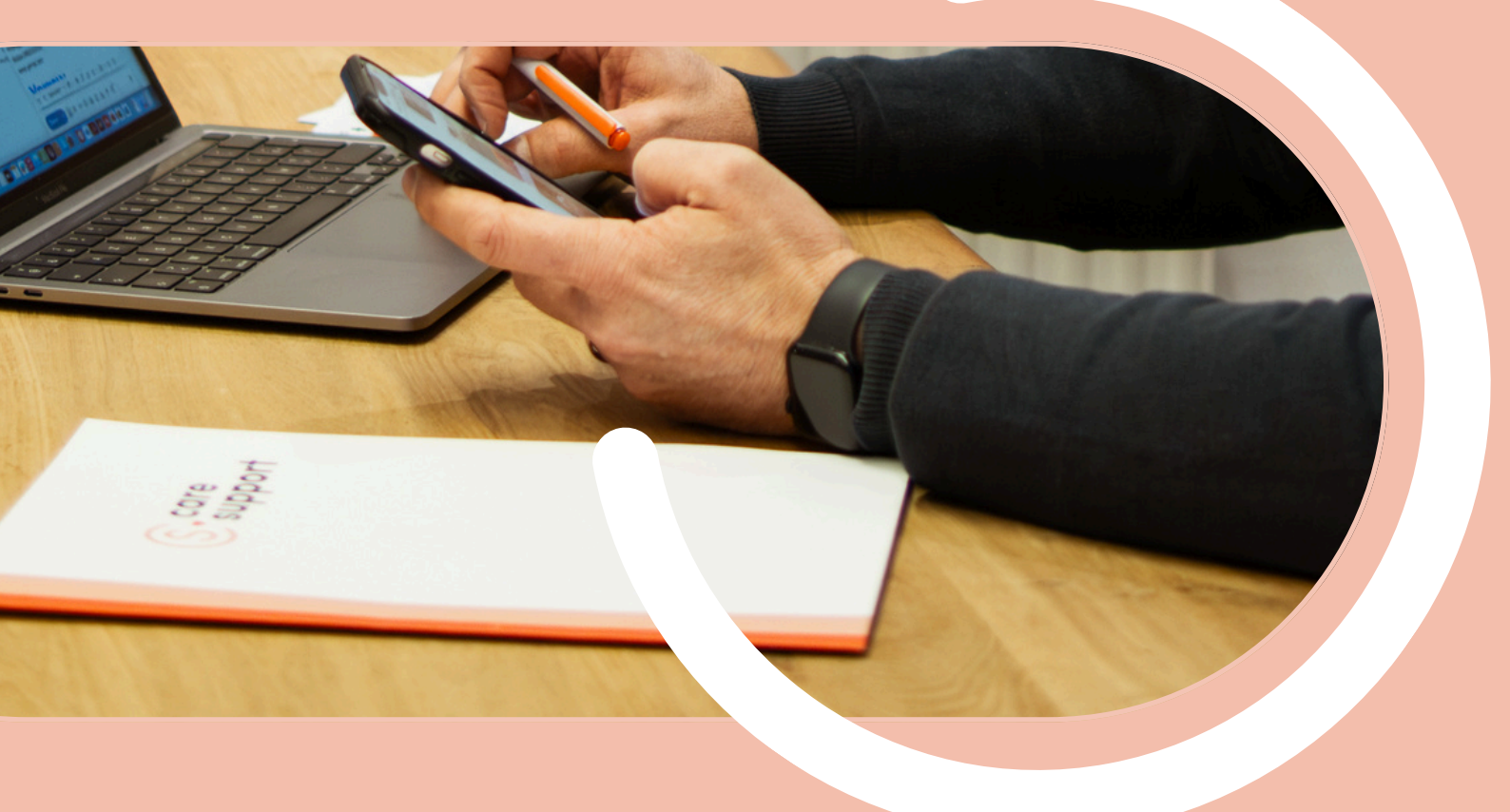

## S-care support

Welkom bij de handleiding voor het correct en vlot doorgeven van voorschriften via de Care4Nurse-app. Deze gids helpt jou als verpleegkundige om foutloos en snel de juiste gegevens door te sturen, zodat wij jouw aanvragen efficiënter kunnen verwerken.

#### Waarom werken via de app (mobile) en niet via e-mail?

**Efficiëntie**: Alles komt direct op de juiste plaats terecht, waardoor er minder fouten voorkomen en een vlottere opvolging kan gebeuren.

**Gebruiksgemak**: Bespaar tijd door alle juiste gegevens meteen op een correcte en overzichtelijke manier aan te leveren. Voorschriften kunnen op deze manier op ieder moment van de dag doorgegeven worden.

X E-mails bevatten vaak ontbrekende of foutieve informatie. Hier worden ook patiëntengegevens gedeeld wat niet conform is met de GDPR-wetgeving

**!LET OP!** Bij niet-administratieve en dringende zaken mag je steeds mailen naar <u>info@care-support.be</u> of bellen naar <u>011 36 34 34</u>.

#### 1) VOORSCHRIFT DOORGEVEN VAN EEN BESTAANDE PATIËNT (STAPPENPLAN)

Ga naar je patiënt op je planning.

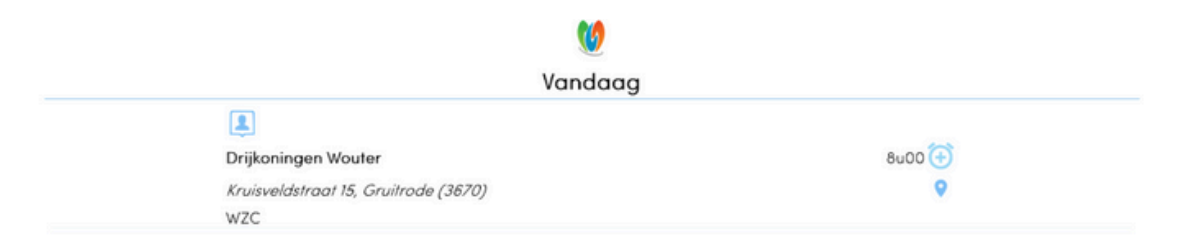

< • >

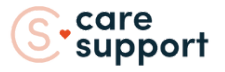

Duid de patiënt aan en klik op de 3 puntjes rechtsboven en kies "Aanleveren Doc".

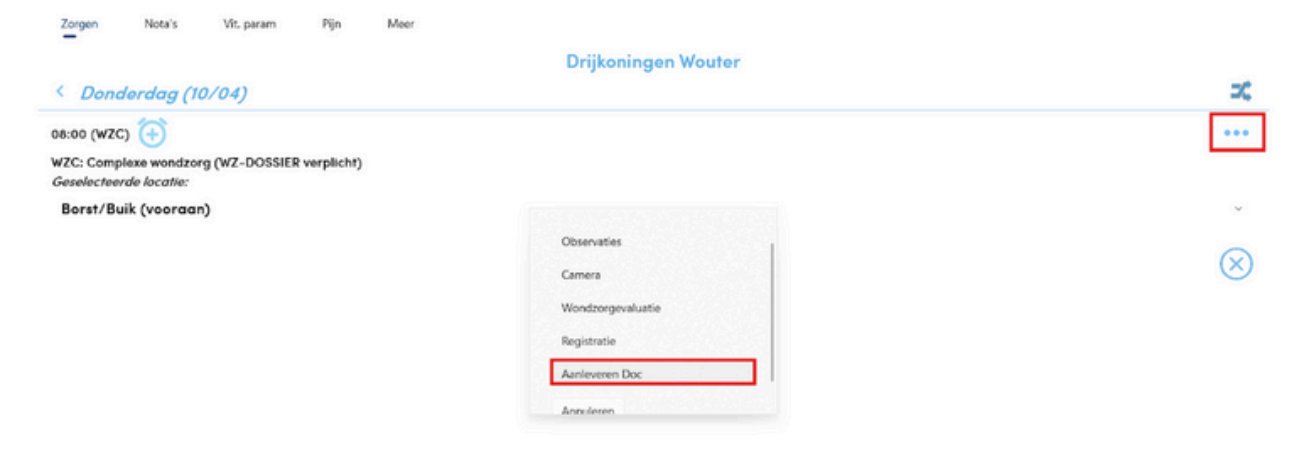

#### 2) VOORSCHRIFT DOORGEVEN VAN EEN NIEUWE PATIËNT OF EEN PATIËNT DIE NIET OP JE PLANNING STAAT

In je planning: klik onderaan op het bolletje met de 3 streepjes.

| Vanda                                       | ag       |
|---------------------------------------------|----------|
|                                             |          |
| Drijkoningen Wouter                         | 8u00 💮   |
| Kruisveldstraat 15, Gruitrode (3670)<br>WZC | ۰        |
|                                             | <b>`</b> |
|                                             |          |
|                                             | V        |
| < (                                         | >        |

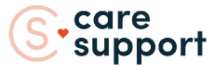

#### Kies "Aanleveren Doc".

| =                   |                                |
|---------------------|--------------------------------|
| Planning            | <b>W</b>                       |
| Extra registratie   | Vandaag                        |
| Registraties        |                                |
| Overzicht Doc       | ningen Wouter 8u00 💮           |
| Overzicht Doc (tmp) | eldstraat 15, Gruitrode (3670) |
| Aanleveren Doc      |                                |
| Neuwe Patiënten     |                                |
| Zorgvorstrekkers    |                                |
| C4N Online          |                                |
| Interne Berichten   |                                |
| i Synchroniseer     |                                |
| instellingen        |                                |
| 💼 Extra Tools       |                                |
| Herverbinden        | <                              |

- In de lijst zie je "Overzicht Doc (tmp)" en "Overzicht Doc".
  Overzicht Doc (tmp) = jouw eigen ingediende voorschriften

  - Niet Correct verzonden (rechtsboven  $\bigotimes \times$ )  $\rightarrow$  Synchroniseren
  - Overzicht Doc = documenten die collega's hebben doorgestuurd

### OVERZICHT VAN DE VERSCHILLENDE KEUZEMOGELIJKHEDEN BIJ HET AANLEVEREN VAN DOCUMENTEN (VOORSCHRIFTEN).

| ICOON            | FUNCTIE                                                                                                    |
|------------------|----------------------------------------------------------------------------------------------------|
| Foto 📀           | Niet aanbevolen – zie uitleg hieronder.                                                                                                    |
| Nieuwe patiënt 🔗 | Wanneer een patiënt nog niet in het systeem staat (voor<br>manuele ingave van de gegevens, de makkelijkste manier is<br>door een ID-inlezing). |
| VK-consult       | Aanvragen van een verpleegkundig consult.                                                                                                    |
| Katz-schaal      | Doorgeven van toilet/KATZ-score.                                                                                                    |
| Bijlage 81 🔏 🗍   | Enkel bij niet-forfaitaire patiënten.                                                                                                    |
| Voorschrift 📋    | Voor alle medische voorschriften van de arts, wondzorg,<br>enz.                                                                                |

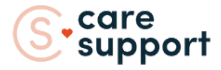

#### ALGEMENE RICHTLIJNEN

- Alle velden zijn verplicht in te vullen.
- Gebruik het juiste icoon voor de juiste aanvraag.

#### <u>1 Foto</u>

Gebruik dit alleen:

• Bij illustraties (bv. wonden), en enkel indien echt nodig.

Waarom geen foto voor voorschriften?

- Belangrijke info ontbreekt vaak (bv. tijdstip of ronde).
- Zorgt voor extra communicatie en vertraging.

Gebruik liever het icoon Voorschrift – alle benodigde velden zijn daar reeds beschikbaar.

#### 2 Nieuwe patiënt

|                     |             | $\checkmark$ |
|---------------------|-------------|--------------|
| Nie                 | uwe patient |              |
| Voornaam:           |             |              |
| Achternaam:         |             |              |
| Straat en huisnr:   |             |              |
| Postcode:           |             |              |
| Gemeente:           |             |              |
| RRN:                |             |              |
| Huisarts + rizivnr: |             |              |
| Zorgadres:          |             |              |
| Opmerkingen:        |             |              |

Gebruik dit wanneer:

- De patiënt nog niet gekend is in het systeem.
  Je geen ID-kaart kan inlezen (bv. storing, geen kaart bij de hand, enz.).

#### **Onze voorkeur?**

Lezen via ID-kaart, dan worden alle gegevens automatisch correct ingevuld. Vergeet niet op het vinkje rechtsboven te klikken om correct te registreren.

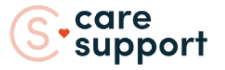

#### <u>3 Verpleegkundig Consult</u>

|                | ← 🗑 ✓ |
|----------------|-------|
| VK-Consult     |       |
| Naam:          |       |
| RRN:           |       |
| Prest. door:   |       |
| Datum/uur VkC: |       |
| Arts:          |       |
| Opmerkingen:   |       |

Gebruik dit wanneer je een verpleegkundig consult wil aanvragen.

- Naam
- RRN (rijksregisternummer)
  Prest. door (prestatie door): op welke verpleegkundige mag deze eenmalige prestatie gefactureerd worden?
- Datum/uur VkC: bij voorkeur steeds samen te plannen met een verzorgingsmoment
- Arts: de behandelende arts
- Opmerkingen (optioneel)
- Meer uitleg over wanneer en hoe je dit wil aanvragen? Neem contact op met Wouter.

|                             |    |    | Katz-schaal |    |    |             |
|-----------------------------|----|----|-------------|----|----|-------------|
| Naam:                       |    |    |             |    |    |             |
| Dit is een gekende patient  |    |    |             |    |    |             |
| RRN:                        |    |    |             |    |    |             |
| Frequentie per dag:         |    |    |             |    |    |             |
| Frequentie per week (op 7d) | :  |    |             |    |    |             |
| Toegew. ronde:              |    |    |             |    |    |             |
|                             |    |    |             |    |    |             |
| Ma                          | Di | Wo | Do          | Vr | Za | Zo          |
| Volg. planning:             |    |    |             |    |    |             |
| KATZ score:                 |    |    |             |    |    |             |
| Opmerkingen:                |    |    |             |    |    |             |
| Begindatum:                 |    |    |             |    |    | 10-4-2025 🗟 |
| Einddatum:                  |    |    |             |    |    | 10-4-2025 🗟 |

Gebruik dit om de KATZ-score (toilet/dagelijks functioneren) van de patiënt door te geven.

#### 4 Katz-schaal

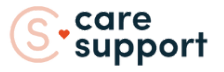

Zorg dat dit correct wordt ingevuld – het is essentieel voor de zorgplanning.

- Naam (officiële naam, geen bijnamen)
- Indien gekende patiënt, vink je het vierkantje aan
- Verzorgingsfrequentie per dag en per week
- Toegekende ronde (vb. ochtend 1)
- Duid dagen van verzorging aan
- Volgorde in planning (vb. vóór Janssen)
- Katz-score (6 cijfers)
- Begindatum (max. 10 dagen terug)
- Opmerkingen (indien nodig)

Einddatum is niet van belang – Care Support vraagt dit 3 maanden aan.

| <u>5 Bijlage 81</u>            |        |    |            |    |    | √ 🗑 ← |
|--------------------------------|--------|----|------------|----|----|-------|
|                                |        |    | Bijlage 81 |    |    |       |
| Naam:                          |        |    |            |    |    |       |
| RRN:                           |        |    |            |    |    |       |
| Nekelijks klaarzetten medicati | ie op: |    |            |    |    |       |
|                                |        |    |            |    |    |       |
| Ma                             | Di     | Wo | Do         | Vr | Ζα | Zo    |
| Toegew. ronde:                 |        |    |            |    |    |       |
| Volg. planning:                |        |    |            |    |    |       |
| Fact. op naam:                 |        |    |            |    |    |       |
| Arts:                          |        |    |            |    |    |       |
| Opmerkingen:                   |        |    |            |    |    |       |
|                                |        |    |            |    |    |       |

- Naam (officieel)
- RRN
- Dag van medicatie-klaarzetten
- Toegekende ronde (vb. ochtend 1)
- Volgorde in planning (vb. vóór Jańssen of gekende patiënt)
- Verpleegkundige voor facturatie
- Arts + RĬZIV nr.
- Opmerkingen (optioneel)

Enkel te gebruiken bij:

- Patiënten zonder forfaitscore.
- Het doorsturen van een **Bijlage 81** (attest voor terugbetaling bepaalde zorgen).

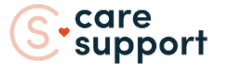

#### <u>6 Voorschrift</u>

| Naam:                        |    |    |    |    |    |             |
|------------------------------|----|----|----|----|----|-------------|
| Dit is een gekende patient   |    |    |    |    |    |             |
| RRN:                         |    |    |    |    |    |             |
| Dit is een wondzorg          |    |    |    |    |    |             |
| Frequentie per dag:          |    |    |    |    |    |             |
| Frequentie per week (op 7d): |    |    |    |    |    |             |
| Toegew. ronde:               |    |    |    |    |    |             |
|                              |    |    |    |    |    |             |
| Ma                           | Di | Wo | Do | Vr | Za | Zo          |
| Volg. planning:              |    |    |    |    |    |             |
| Def. prest/akte:             |    |    |    |    |    |             |
| Huisarts + rizivnr:          |    |    |    |    |    |             |
| Opmerkingen:                 |    |    |    |    |    |             |
| Begindatum:                  |    |    |    |    |    | 15-4-2025 🗵 |

- Naam + RRN (officiële naam of gekende patiënt)
- Dit is een wondzorg: aanduiden als het een wondzorg betreft
- Verzorgingsfrequentie (per dag + week)
- Toegew. ronde (vb. ochtend 1)
- Dagen van verzorging
  Volgorde in planning (vb. vóór Janssen of gekende patiënt)
  Def. prest/akte (vb. SC, IM, port-a-cath...)
  Huisarts + RIZIV-nummer

- Opmerkingen (optioneel)
- Begindatum en einddatum
- Wanneer gegevens niet van toepassing zijn? Vul in: /

Dit is hét icoon voor:

- Elk medisch voorschrift van de arts.
- Wondzorg en andere behandelingen.

#### SAMENVATTING: WANNEER WELK ICOON GEBRUIKEN?

| SITUATIE                               | ICOON          |
|----------------------------------------|----------------|
| Je hebt een voorschrift van de arts    | Voorschrift    |
| Je moet wondzorg aanvragen             | Voorschrift    |
| Nieuwe patiënt (zonder ID)             | Nieuwe patiënt |
| Verpleegkundig consult                 | VK-consult     |
| KATZ-score moet doorgestuurd           | Katz-schaal    |
| Bijlage 81 voor patiënt zonder forfait | Bijlage 81     |
| Je wilt een document doorsturen        | Foto           |

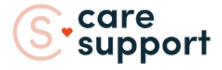

#### **INTERNE BERICHTEN**

1) Wat?

- Het interne berichtensysteem is ontwikkeld om het communicatiegemak met onze dienst te verbeteren. Via de app kan je rechtstreeks berichten sturen naar de Support Desk (Care Support administratie).
- Gebruik dit systeem bijvoorbeeld bij:
  - Wijzigingen in de planning
  - Verschuivingen van zorgen
  - Andere interne mededelingen

🗲 Let op: Gebruik hiervoor niet langer het veld "Nieuwe patiënt".

- 2) Waarom?
  - Gebruiksvriendelijk
  - Snellere communicatie
  - Veiliger en conform GDPR-wetging

#### 3) Hoe gebruik je het?

Stap 1: Interne berichten openen

 Zoek in de lijst naar "interne berichten" in de app

| $\equiv$ |                         |  | × |
|----------|-------------------------|--|---|
| t        | Planning                |  | ۹ |
|          | Extra registratie       |  |   |
| B        | Registraties            |  |   |
| ٩        | Overzicht Doc           |  |   |
| ٩        | Overzicht Doc (tmp)     |  |   |
| Ð        | Aanleveren Doc          |  |   |
| p.       | Nieuwe Patiënten        |  |   |
| (A)      | Zorgverstrekkers        |  |   |
|          | C4N Online              |  |   |
| I 🖾      | Interne Berichten       |  |   |
| 60       | Synchroniseer           |  |   |
| \$       | Instellingen            |  |   |
| •        | Extra Tools             |  |   |
|          | · · · · · · · · · · · · |  |   |

- Stap 2: Nieuw bericht aanmaken
  - Druk op het plusteken (+) rechtsonder op je scherm
  - Kies als ontvanger: Support Desk (medewerkers van Care Support)
  - Tik vervolgens op "Bericht details" om je bericht te schrijven

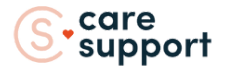

- Stap 3: Bericht opstellen en verzenden
  - Onderwerp: vul dit altijd in
  - Bericht: typ hier je boodschap
  - Geldigheidsperiode: niet aanpassen
  - Prioriteit: niet nodig aan te geven alle berichten worden gelijk behandeld
     Verzenden: Druk op het pijltje ( ) onderaan om te versturen

|                            | Bericht detoils     |
|----------------------------|---------------------|
| Vul hier het onderwerp in. |                     |
| Typ hier uw bericht.       |                     |
| Geldigheidsperiode:        |                     |
| Van:                       | 2025-06-10 🖻        |
| Tot:                       | 2025-07-10 🗐        |
| Prioriteit:                | <u>↓</u> (▲)<br>■ □ |
|                            | □<br>►              |

Let op: Wanneer wij vanuit Care Support nog aanvullende vragen hebben naar aanleiding van jouw intern bericht, dan zullen wij deze communiceren via jouw e-mailadres. De functionaliteit om rechtstreeks te kunnen reageren op een intern bericht is momenteel nog in ontwikkeling. Zodra deze beschikbaar is, worden jullie hier tijdig over geïnformeerd.

#### Heb je vragen of twijfels?

Contacteer onze administratieve dienst via het nummer 011 36 34 34 Samen zorgen we ervoor dat alle gegevens correct, snel en efficiënt verwerkt worden.

#### Bedankt voor je inzet!

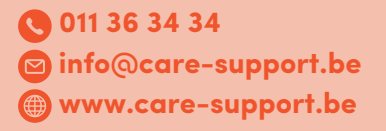

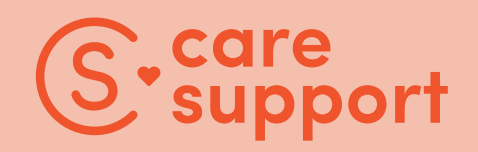